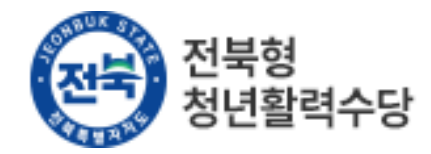

# 2024년 전북형 청년활력수당 지원사업 (전주시, 익산시, 군산시)

# 제출 서류 발급 안내(추가 모집)

## ※ 직접방문, 팩스, 우편 등을 통한 접수는 불가

## 01 | 신청서류 준비

|      | 제출 서류                                           | 주요 확인 내용                                                                                                    | 1                           |
|------|-------------------------------------------------|----------------------------------------------------------------------------------------------------|-----------------------------|
|      | 주민등록초본 1부<br>(신청자 본인)                           | * 거주지 확인(주민등록번호 뒷자리 미표기)<br>(과거 주소변동 사항 전체포함 필수)<br>- 개인 인적사항 변경 내용 전체포함 필수                                                         | 홈페이지에서 신청접수 시,              |
|      | 건강보험 납부확인서<br>(본인이 속한 건강보험 가입자)                 | * 소득기준 확인<br>- 기준중위소득 150% 이하 확인(2024년 기준)<br>• ′24.1~3월 3개월 평균 고지금액                                                                | 첨부파일로 제출하셔야 정상<br>접수 가능합니다. |
| 공통   | 건강보험 자격확인서<br>(본인이 속한 건강보험 가입자)                 | * 가구원수 확인                                                                                                    | 모든 서류는 공고일('24.4.11)        |
| 서류   | 최종학력 졸업증명서<br>졸업자 : 졸업증명서<br>중퇴자 : 중퇴확인서(제적증명서) | * 학력사항 확인<br>- 해외대학 졸업, 중퇴자의 경우 공인된 기관의 번역공증본 추가 제출<br>- 결혼이민자로 귀화자의 경우 시군 가족센터(다문화지원센터)의 번역<br>사실 확인서 추가 제출                        | 기준 이후 발급분만 인정됩니다.           |
|      | 고용보험(상용) 자격 이력내역서<br>(신청서 본인)                   | * <mark>가입이력이 없어도 반드시 제출</mark><br>* 미취업기간 파악 : 최종학력 졸업일 또는 고용보험 상실일 중 최근일<br>부터 공고일까지로 계산<br>- 공고일 기준 계산한 기간이 30일 이상인 경우에만 한 달로 인정 |                             |
|      | 주 30시간 미만 근로의 경우<br>근로계약서 사본                    | * 근로계약서상 주 근로시간 확인<br>(급여 등 근무조건 내용이 포함)<br>단, 근무시작 시 작성한 근로계약서 사본                                                                  |                             |
| 해당자만 | 주 30시간 미만 근로의 경우                                | * 직전 3개월('24.1.~'24.3.) 평균급여명세서                                                                                                    |                             |
| 제출   | 임금(급여) 명세서                                      | 세전 금액이 1,285,250원 이하                                                                                                    |                             |
|      | 사업자등록(고유번호증)<br>사실여부 증명서                        | * 사업자등록(고유번호증) 여부에 대한 확인 서류<br>- 폐업 사실증명서                                                                                           |                             |
|      | 건강보험자격득실확인서                                     | * '24.1월 ~ '24.3월 가구원수 변경자는 가입자(세대주), 세대원 모두<br>발급 제출                                                                               |                             |

## 02 | 신청서류 준비\_주민등록 초본(주소이력 포함)

| "이 좀 이는 위스적인 표시가 되어 있죠"                                                                                                    | 라북도 정읍시 태인면장                         |                       | 발급 방법 : 정부민원포털 정<br>부24시,  |
|----------------------------------------------------------------------------------------------------|--------------------------------------|-----------------------|----------------------------|
| 성 명(한과) ( )<br>인 적 사 당 번                                                                                                    | 주민동특먼호<br>전 내 용                      |                       | 주민센터(무인발급기)                |
| - *                                                                                                    | 원 ==                                 |                       |                            |
| *주변동북번호 정                                                                                                    | 경내역 없음"                              |                       |                            |
| 번호 주 소                                                                                                    | 발생일/신교일<br>변동사용                      | 시대주및관계<br>중 특 상 대     |                            |
| 1 전라북트 정읍군 정주읍 시기리 397                                                                                                    | 1969-01-25<br>위조작성                   | 비 자녀                  |                            |
| 2<br>[81.7.1정주시조레게95호공관할구역면경]                                                                                                    |                                      |                       | 수민등록 소폰만 가능!               |
| 전다북도 정주시 시기봉 397                                                                                                    | 1981-07-01<br>행정구역변정                 | 자녀                    | 현재 거주 주소지 뿐만 아니라,          |
| 전다북도 정주시 시기동 397-2                                                                                                    | 1984-08-01<br>분합지번경경                 | 자녀                    | 이신 거두 이덕까지 친두 확인되<br>어야한니다 |
| 5<br>[정주시조폐614(91.1.1)풍만명청변경]                                                                                                    |                                      |                       |                            |
| 6 전라북도 정주시 시기동 397-2                                                                                                    | 1991-01-01<br>봉반변경                   | 가다                    | *초본이 여러장인 경우,              |
| 7 [95.1]11日毎4774 年を英敬敬 双み ハゼ 3)1                                                                                                    |                                      |                       | 하나의 파일로 제출해야하며             |
| 8 전라북도 청음시 시기동 397-2                                                                                                    | 1995-01-01<br>행정구역변경                 | 자녀                    | 앞 장만 제출 시, 제출서류로           |
| 9<br>[255/32429255 03 4235431                                                                                                    |                                      |                       | 인정 불가합니다.                  |
| 10 전라북도 정읍시 시기봉 397-2                                                                                                    | 1998-10-30                           | 자녀                    |                            |
| <ul> <li>행 여</li> <li>사 한</li> <li>1. 분인이나 세대원은 정부24(www.gov.m)에서 무료로 주 교부분을 수 있습니다.</li> <li>2. 정부24(www.gov.m)에서 위 발급확인번호로 내용의 진 99일간 확인할 수 있습니다.</li> <li>3. 직인의 남인은 「행정업무의 효율적 운영에 관련 금정 관람적 한 회약, 이 정우 직인의 색산론 <b>등 약 전로</b>, 이 정우 직인의 색산론 <b>등 약 전로</b>, 외국인 또는 하국정복동도는 주민들록번호가 이난 외국인동</li> </ul> | ···································· | 는 것으로<br>니다. (108936) |                            |

### 03 | 신청서류 준비\_건강보험 납부확인서

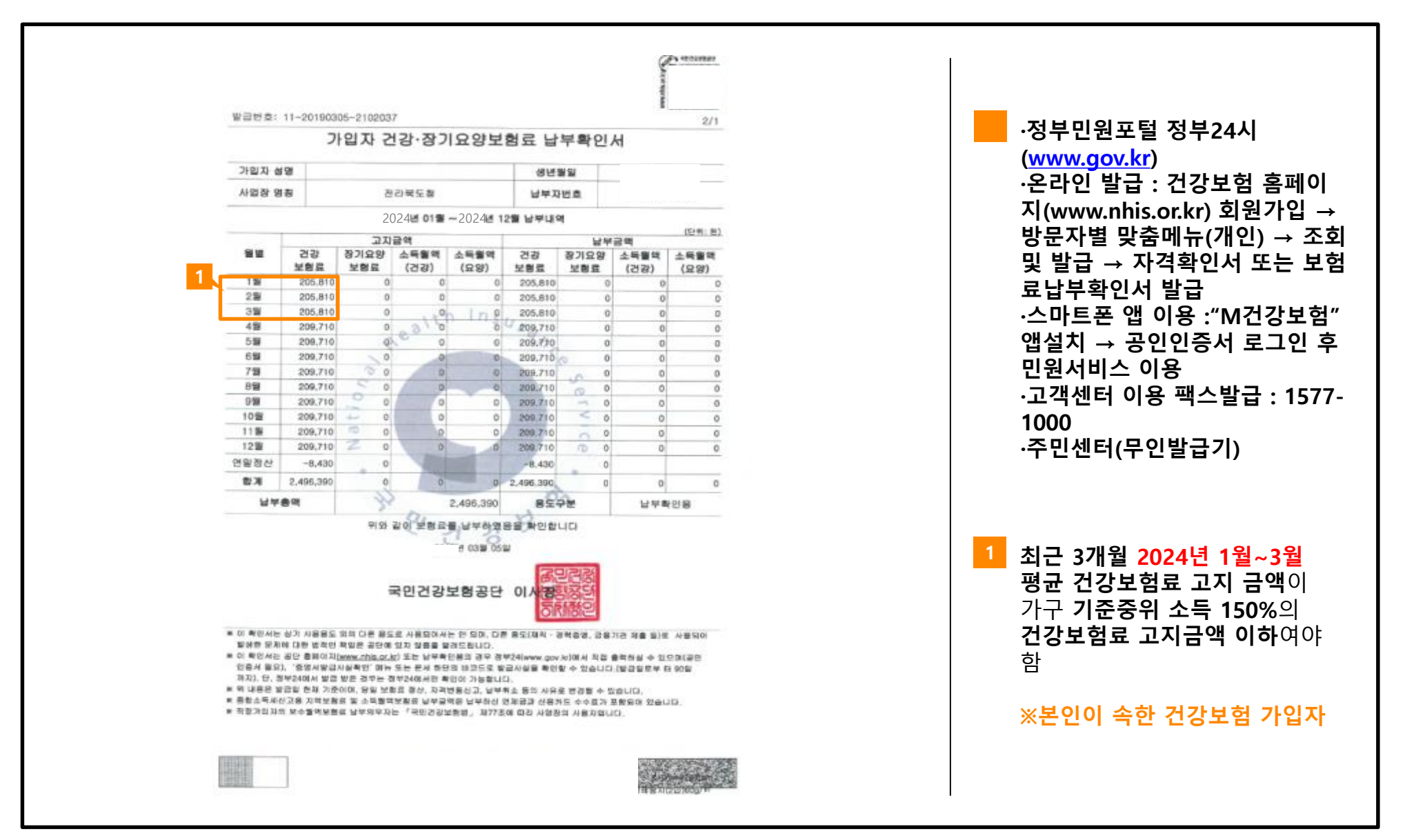

## 04 | 신청서류 준비\_건강보험 자격확인서

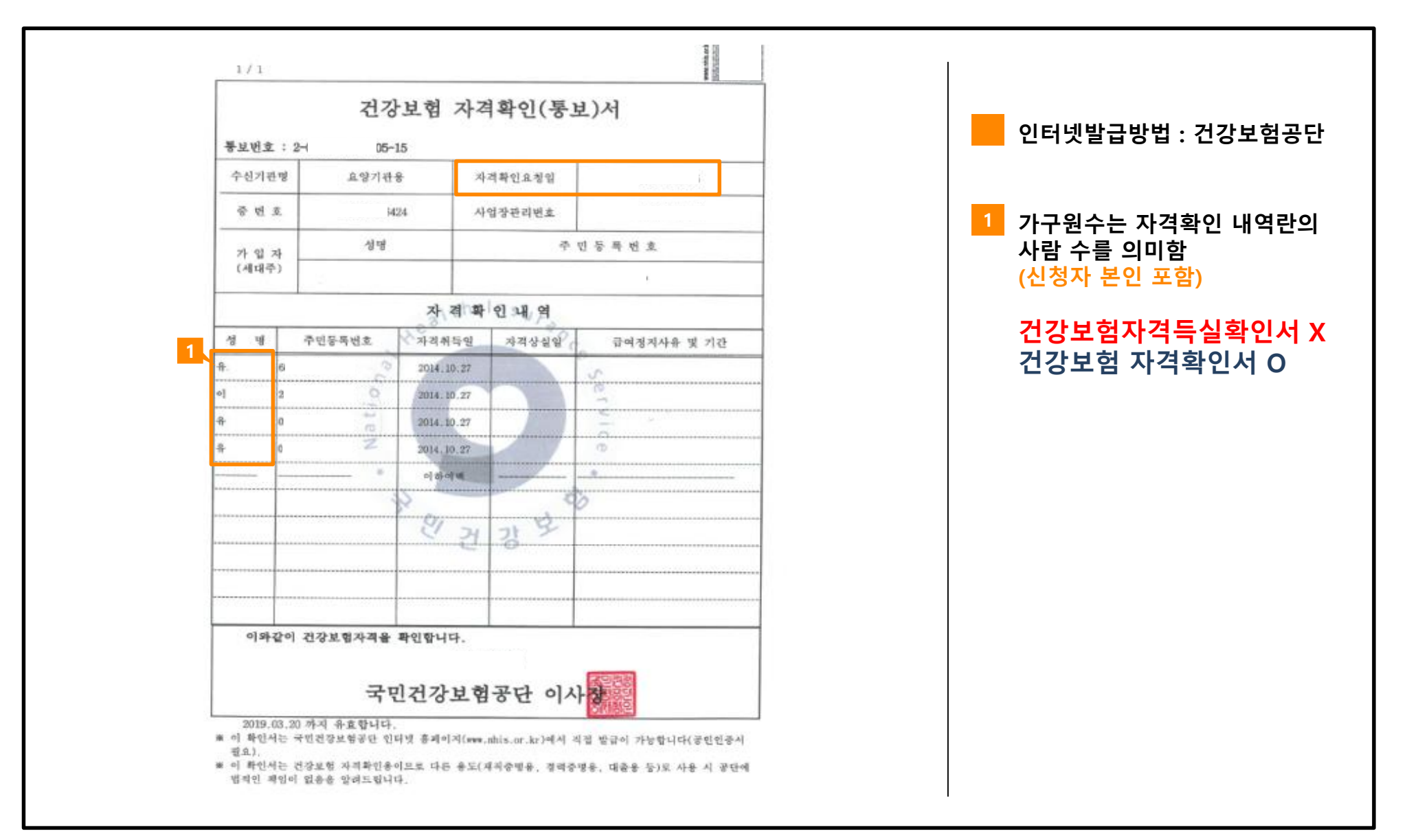

## 05 | 신청서류 준비\_최종학력증명서

| ■발급번호 : 000                                |                                      |
|--------------------------------------------|--------------------------------------|
| 졸 업 증 명서                                   |                                      |
| 성 명 :                                      | - 해외대학 졸업, 중퇴자의 경<br>공인되 기과이 번연공증보 측 |
| 생년월일 :                                     | 제출                                   |
| 솔업번호 : · · · · · · · · · · · · · · · · · · | - 결혼이민자로 귀화자의 경<br>시구 가족세터/다무하지워세/   |
| 학 과:                                       | 의 번역사실 확인서 추가 제품                     |
|                                            |                                      |
|                                            |                                      |
| 위사람은 🗆 🗆 🗆 졸업하였음을 증명합니다.                   |                                      |
| ○ ○ ○ 년 ○ ○ 월 ○ ○ 일                        |                                      |
|                                            |                                      |
| □ □ □ □□ 학교 (직인)                           |                                      |
|                                            |                                      |
|                                            |                                      |
|                                            |                                      |

05 | 신청서류 준비\_고용보험(상용) 자격 이력내역서

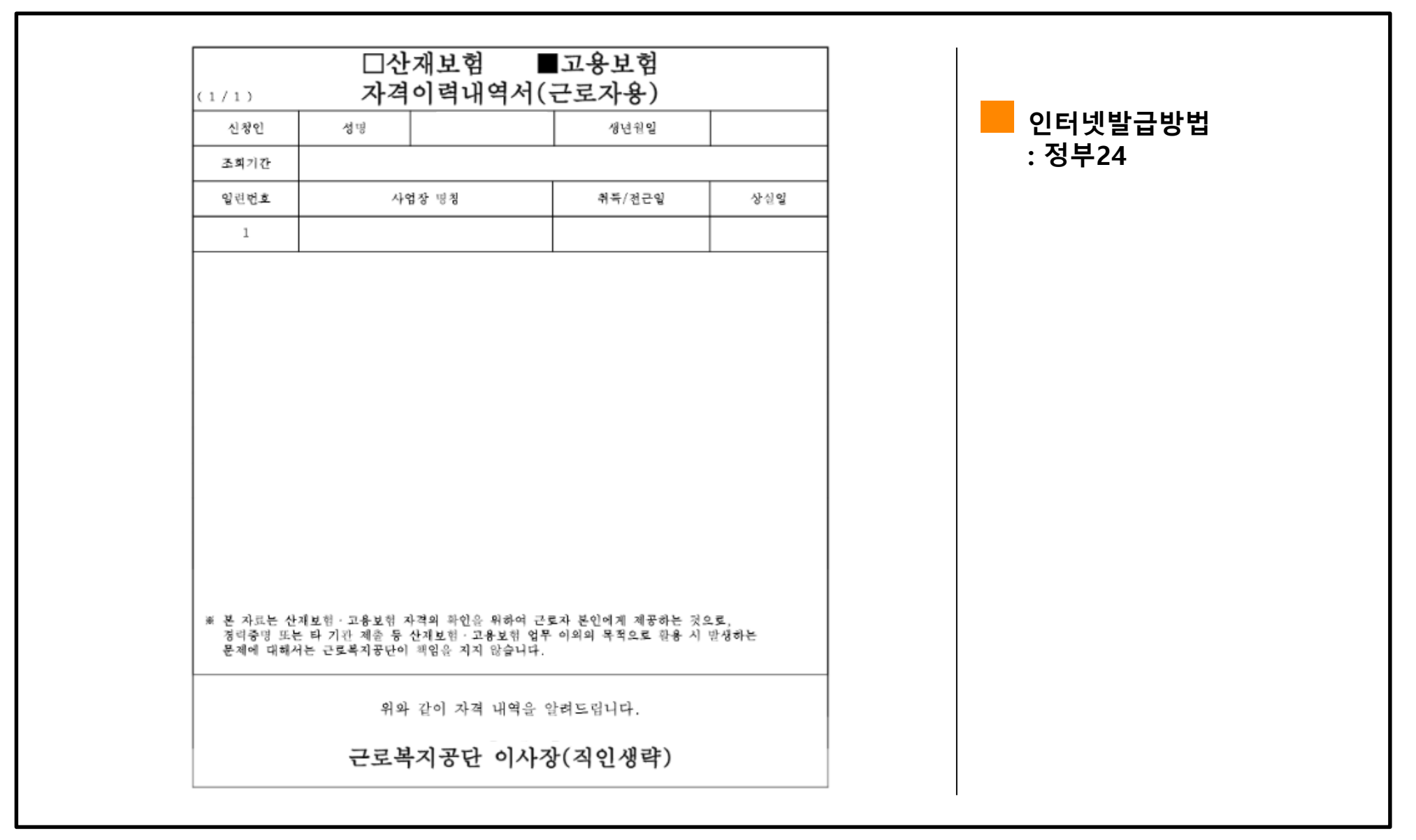

### 05 | 신청서류 준비\_근로계약서 사본 & 임금(급여) 명세서

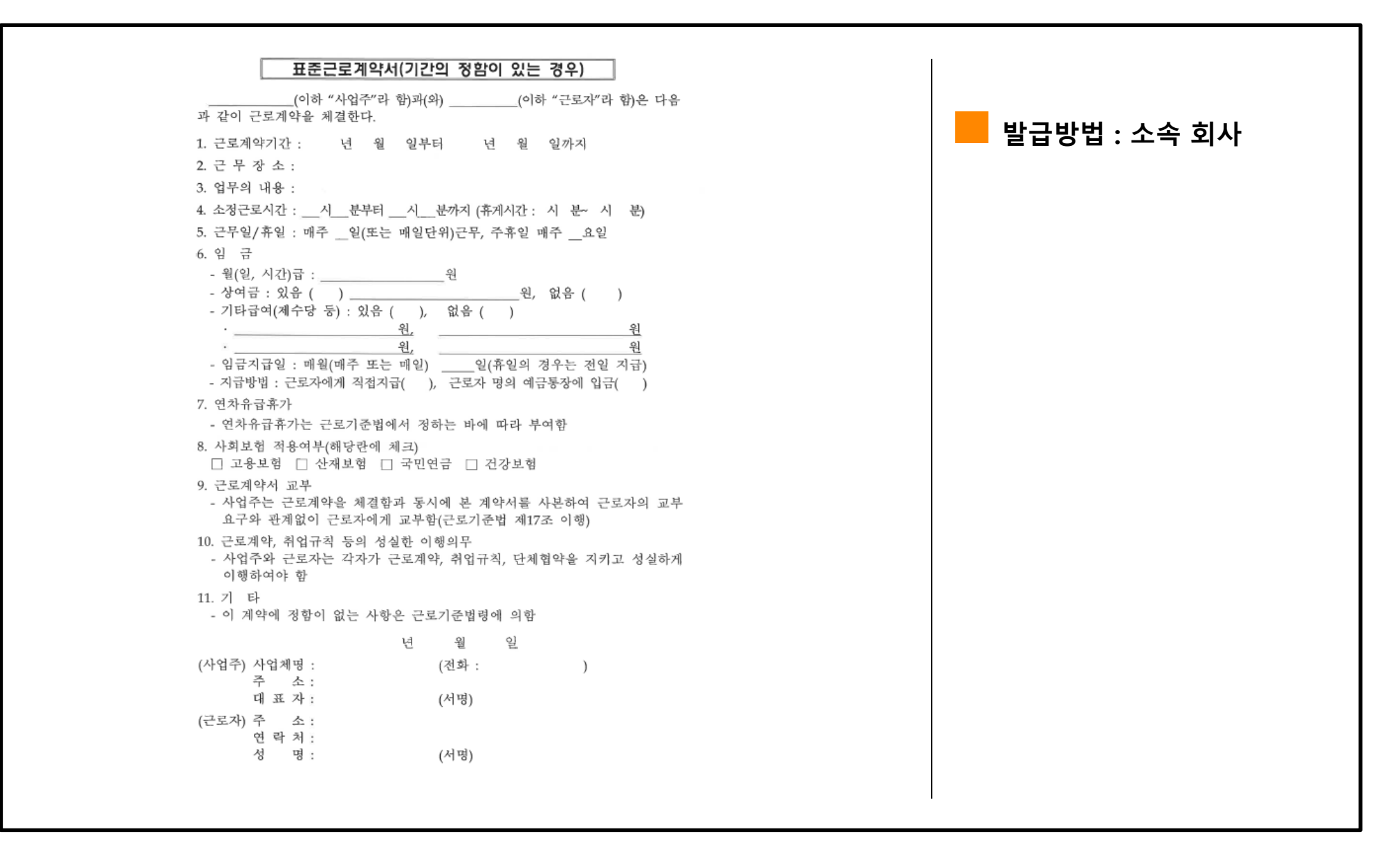

## 10 | 신청서류 준비\_사업자등록(고유번호증) 사실여부 증명서

| 발급번호         |                  |         | 처리기간 |               |
|--------------|------------------|---------|------|---------------|
| ****         |                  | 5 5     | 즉시   | 발급방법          |
| 성명(대표자)      | ****             | 상호(법인명) | **** | : 정두24 또는 옴텍스 |
| 주민(법인)등록번호   | ****             | 사업자등록번호 | **** |               |
| 주소지/사업장      |                  | *****   |      |               |
| 증명 받고자 하는 내용 |                  |         |      |               |
|              | 위와 같이            | 증명합니다.  |      |               |
| ※위 내용은 발급일 현 | 재 상황으로서 추후 변경될   | 수 있습니다. |      |               |
| 접수번호         |                  | 2월 15일  |      |               |
| 담당부서         | ******           |         |      |               |
| 담당자 연락처      | <u>******</u> ۸۱ | 무서장     |      |               |
|              |                  |         |      |               |

## 04 | 신청서류 준비\_건강보험자격득실확인서

|       |       |       | 건강보험자   | 격득실      | 실확인서       |            | 인터넷발급방법 : 건강보험 |
|-------|-------|-------|---------|----------|------------|------------|----------------|
| 가 입 자 |       |       | 성 명     | 명 주민둥록번호 |            | · 번 호      |                |
|       |       | -     | 자 격 득 실 | 확 인      | ] 내 역      |            |                |
| NÔ    | 가 입 기 | 자구분   | 사 업 장 명 | 칭        | 자 격 취 득 일  | 자 격 상 실 일  |                |
| 1     | 임의계속  | ·피부양자 |         |          | 2022-08-11 |            |                |
| 2     | 직장피   | 부양자   |         | Ť        | 2022-05-01 | 2022-08-11 |                |
| 3     | 지역/   | 세대주   |         | Ť        | 2022-04-01 | 2022-05-01 |                |
| 4     | 직장피   | 부양자   |         | T        | 2021-03-11 | 2022-04-01 |                |
| 5     | 직장피   | 부양자   |         | Ť        | 2020-01-31 | 2021-03-11 |                |
| 6     | 직장피   | 부양자   |         | Ť        | 2017-08-01 | 2020-01-31 |                |
| 7     | 직장피   | 부양자   |         | Ī        | 2015-03-01 | 2017-08-01 |                |
| 8     | 지역/   | 세대원   |         | Τ        | 2015-01-12 | 2015-03-01 |                |
| 9     | 지역/   | 세대원   |         |          | 2008-03-17 | 2015-01-12 |                |
| 10    | 지역/   | 세대원   |         | Ι        | 2007-05-07 | 2008-03-17 |                |
| 11    | 지역/   | 세대원   | -       | Ι        | 2006-12-29 | 2007-05-07 |                |
| 12    | 지역/   | 세대원   |         | Ι        | 2001-03-30 | 2006-12-29 |                |
| 13    | 지역/   | 세대원   | -       | T        | 2000-09-03 | 2001-03-30 |                |

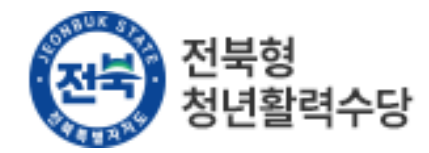

# 2024년 전북형 청년활력수당 지원사업 (전주시, 익산시, 군산시)

# 참가신청 매뉴얼(추가 모집)

## ※ 직접방문, 이메일, 우편 등을 통한 접수는 불가

## PART 1 사전 자격 확인

## 01 | 홈페이지 접속

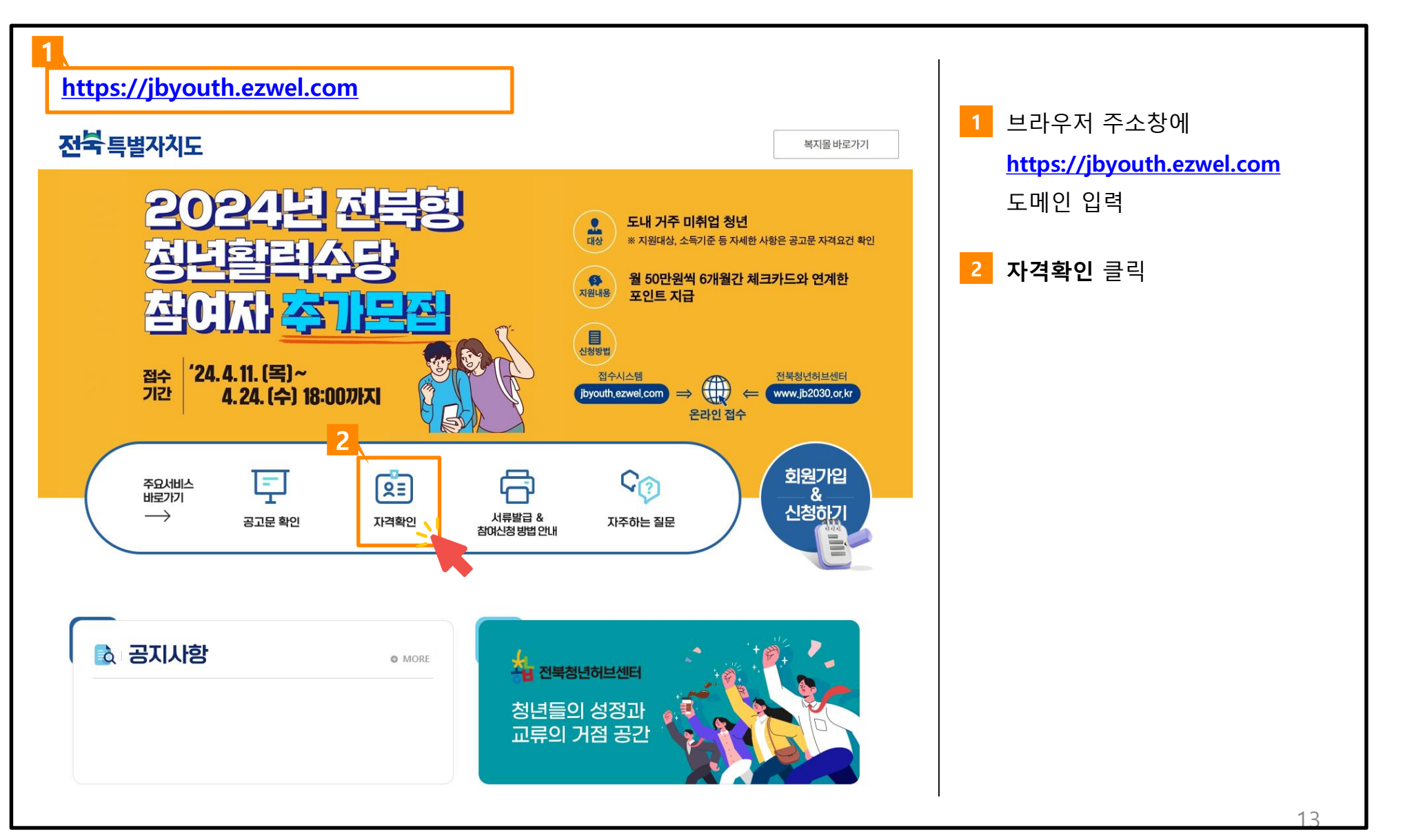

## 01 | 자격 심사 문항 확인

#### 전북형 청년활력수당 신청자격 확인하기

전북형 청년활력수당 참가자격 가능여부 확인은 아래 문항을 통해 확인 가능합니다. 자격조건에 부합하다면, 회원가입 후 참가신청 진행해주시기 바랍니다.

| No | 확인사항                                                                                                    | 선택           |
|----|----------------------------------------------------------------------------------------------------|--------------|
| 1  | 신청인은 현재 신청일 기준 18세 이상 39세 이하 청년입니까?<br>1984.1.1. ~ 2005.12.31.까지입니다. (단, 2005년생의 경우, 고등학교 재학중인<br>자는 제의)                                                                                           | _ 예<br>아니오   |
| 2  | 공그일 기준 최종학력 졸업·중퇴·수료한 청년입니까?<br>재학생 및 휴학생 신청 불가                                                                                                    | 이 예<br>이 아니오 |
| 3  | 신청인은 공고일 기존 미취업/미창업 상태입니까?<br>- 주 30시간 이상 취업근로저성규칙,비정규칙 여부 및 근속기간과 상관없이)일 경우<br>신정 불가<br>- 확업지(사업자동독 등)일 경우 신청분가<br>- 주 30시간 미만 근로 시 시철가능 (직전 3개월 '23.11월-'24.1월 평균 급여명세서<br>세전 금액이 1,285,250원 이하) | 이 예<br>아니오   |
| 4  | 신청인은 공고일 기준 전라북도 거주중입니까?                                                                                                    | 이 예<br>이 아니오 |
| 5  | 국민취업지원제도, 청년구직활동지원금 등 취업 관련 중앙 부처 및 지자체 사업에<br>참여하고 계십니까?                                                                                                    | 이 예<br>이 아니오 |
|    |                                                                                                    |              |

#### > 가구 소득 정보

2023년 중위소득 기준(150%)

| 기그이스 | 4 5 3 5    |         | 건강보험료본인부담금 |         |
|------|------------|---------|------------|---------|
| 기구전구 | 오득기군       | 직장가입자   | 지역가입자      | 혼합      |
| 1인   | 3,117,000  | 111,677 | 50,654     | 112,823 |
| 2인   | 5,185,000  | 183,861 | 142,142    | 186,476 |
| 3인   | 6,653,000  | 237,913 | 206,359    | 242,216 |
| 4인   | 8,102,000  | 291,898 | 273,699    | 299,947 |
| 5인   | 9,497,000  | 346,067 | 335,569    | 359,887 |
| 6인   | 10,842,000 | 403,785 | 402,840    | 434,962 |
| 7인   | 12,162,000 | 434,962 | 436,179    | 476,875 |
| 8인   | 13,481,000 | 521,613 | 527,523    | 563,270 |

> 정보 확인

| 국<br>※ 건강보          | 민건강보험 가입현황<br>협자격확인서 통해 확인가능               | 선택<br>※ 건강보험자격확인서 통해 확인가능<br>가입현황 확인 방법(클릭)         | •          |
|---------------------|--------------------------------------------|-----------------------------------------------------|------------|
| ※ 건강보험 자주           | 가구원 수<br>[확인서의 가구원수 입력(본인포함)               | 선택<br>※ 건강보험 자격확인서의 가구원수 입력(본인포환<br>가구원 수 확인 방법(클릭) | ₹<br>9)    |
| 최초공<br>최근 3개월('23.1 | 문고일(2024.2.14.) 기준<br>0~12월) 평균 건강보험료 고지금액 | 고지 금액 확인 방법(클릐)                                     | 원          |
|                     | 가구소득 확인                                    | 가구소득 확인하기(클릭)                                       |            |
| 6                   | 귀하는 가구 중위소득 150% 이하기                       | · 맞습니까?                                             | _ 예<br>야니오 |
|                     |                                            | 결과 확인                                               | <b>I</b> I |

## 회원 가입 전 사전참가자격 문항 확인 후 신청자격 조건 검증 (총 6개 문항) ▶ 신청자격조건에 부합하 는 경우, 회원 가입 후, 신청 접수 진행

## PART 2 회원가입 및 로그인 안내

01 | 홈페이지 접속

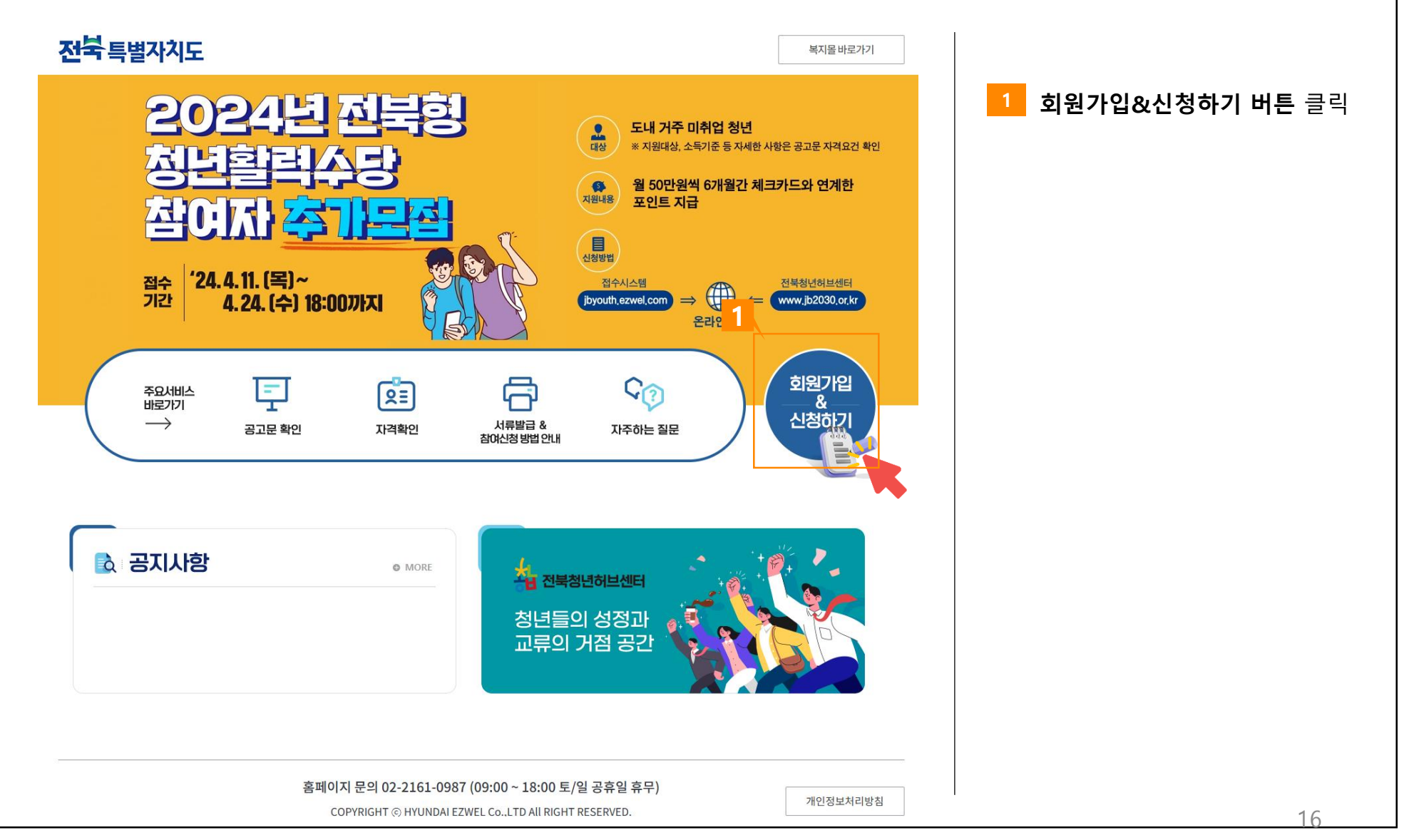

This Document is copyrighted by HYUNDAI EZWEL and may not be reproduced without permission.

01 | 홈페이지 접속

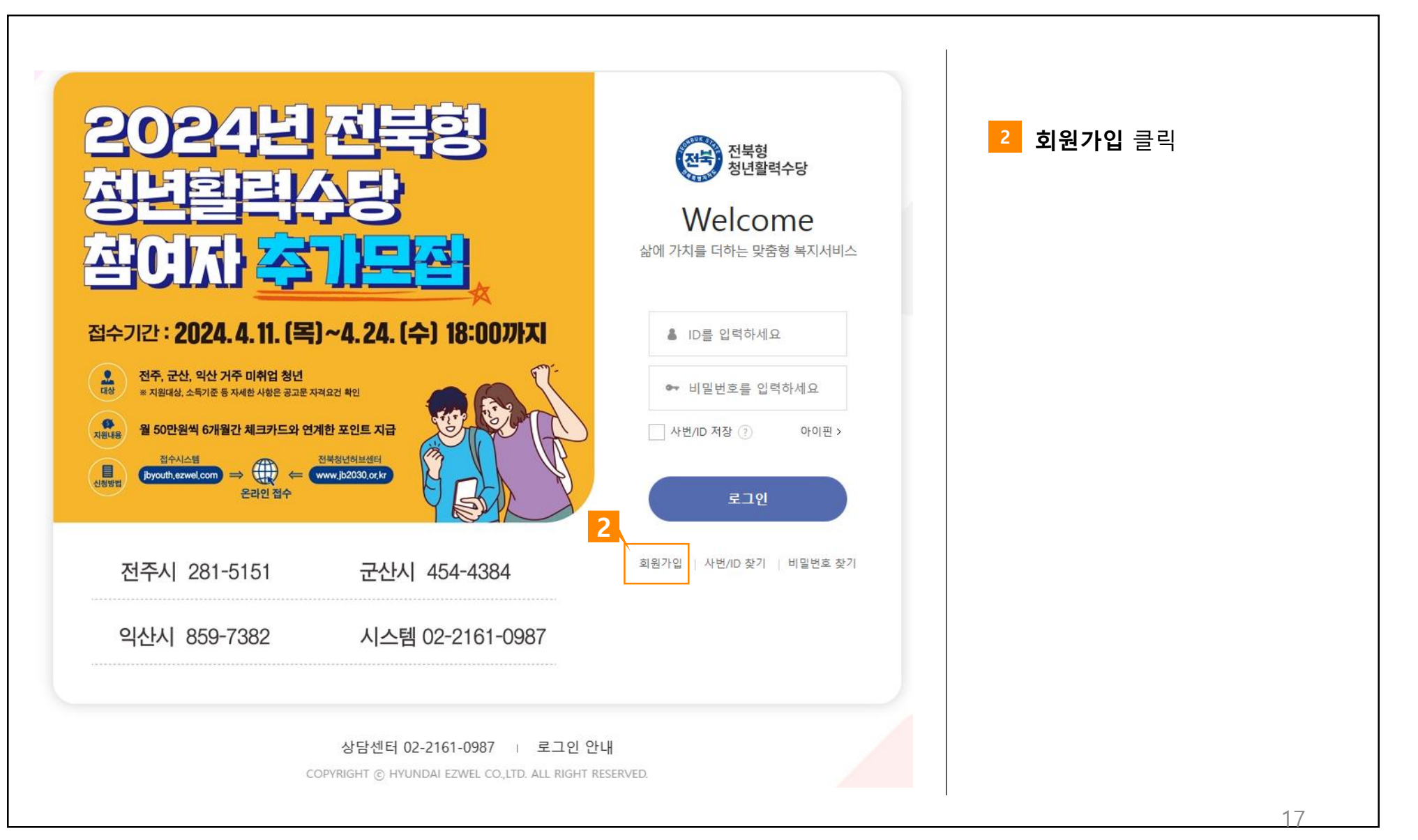

## 02 본인확인/약관동의

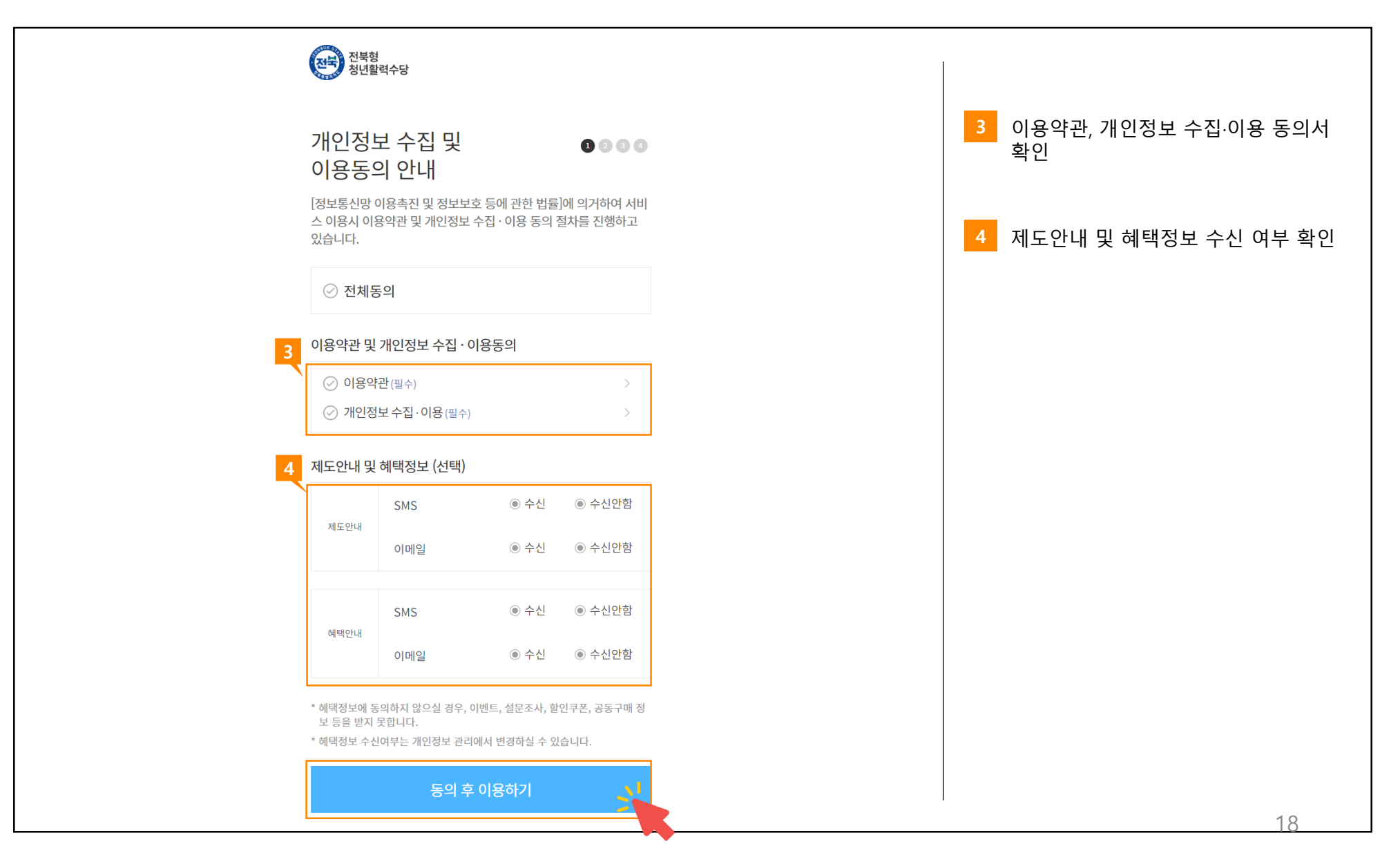

## 02 본인확인/약관동의

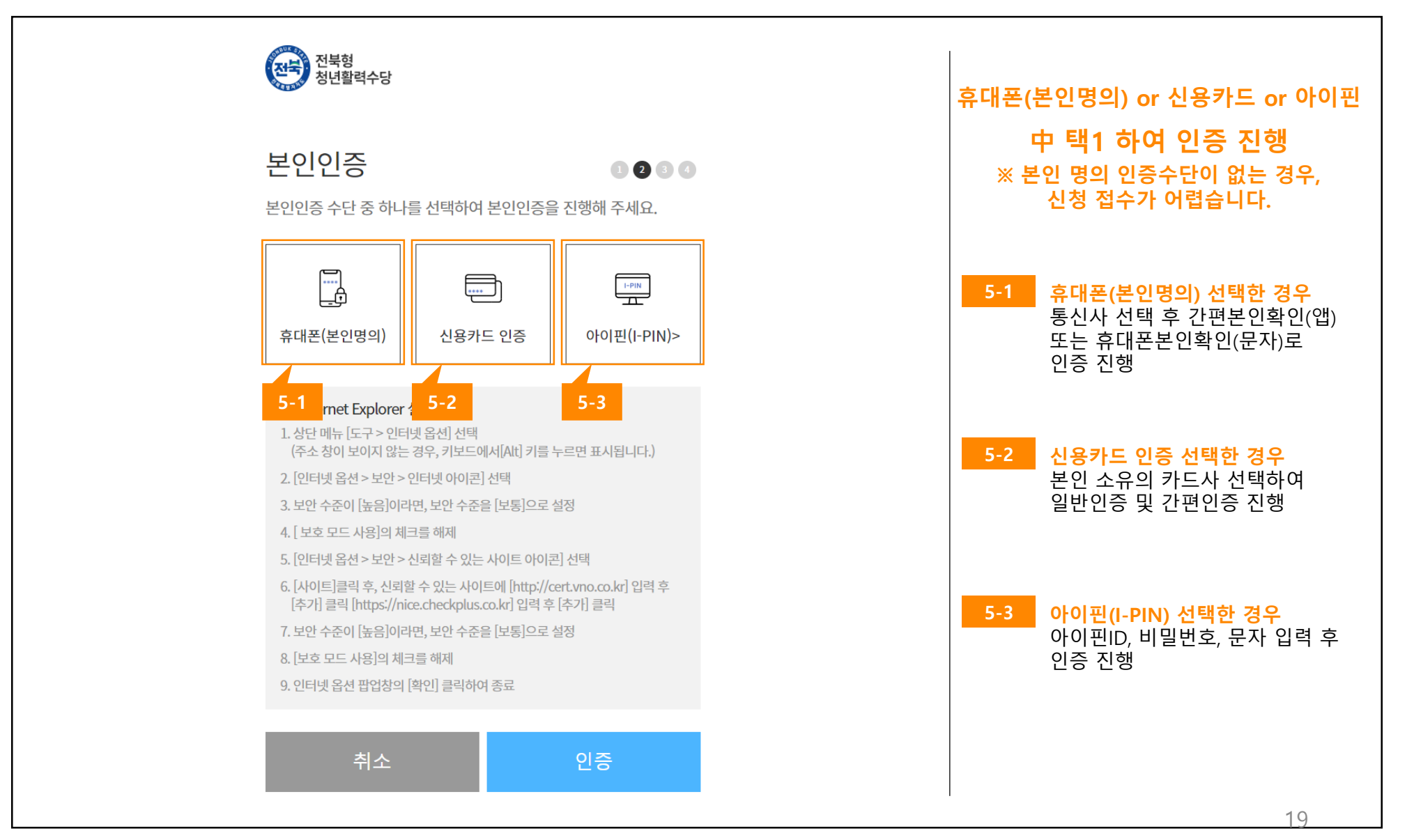

03 | 정보입력

|                             | 전북형<br>청년활력수당<br><sup>회원가입</sup> |
|-----------------------------|----------------------------------|
| 정보입력<br><sup>회원가입 정보(</sup> | · 입력 🔹 💿 🕑 🕲 외정보를 입력해 주세요.       |
| 성명                          | <br>!                            |
| 생년월일                        | 89                               |
| 주민등록상<br>거주 지군              | 등록상 - 선택 - ▼                     |
| * 아이디를                      | 이디를 입력하세요.                       |
| * 비밀번호                      | 밀번호를 입력하세요.                      |
| * 비밀번호                      | 밀번호를 재입력하세요.                     |
| * 휴대폰 빈                     | 대폰 번호를 입력하세요.( - 없이 번호만 입력)      |
| * 이메일 주                     | 메일 주소를 입력하세요.                    |
| 우편번호                        | 연변호 우편번호 검색                      |
| 기본주소는                       | 특주소는 자동 입력됩니다.                   |
| 상세주소를                       | 비주소를 입력해주세요.                     |
|                             |                                  |
| T<br>T                      | 취소 가입완료 🗲                        |

04 | 회원가입 완료

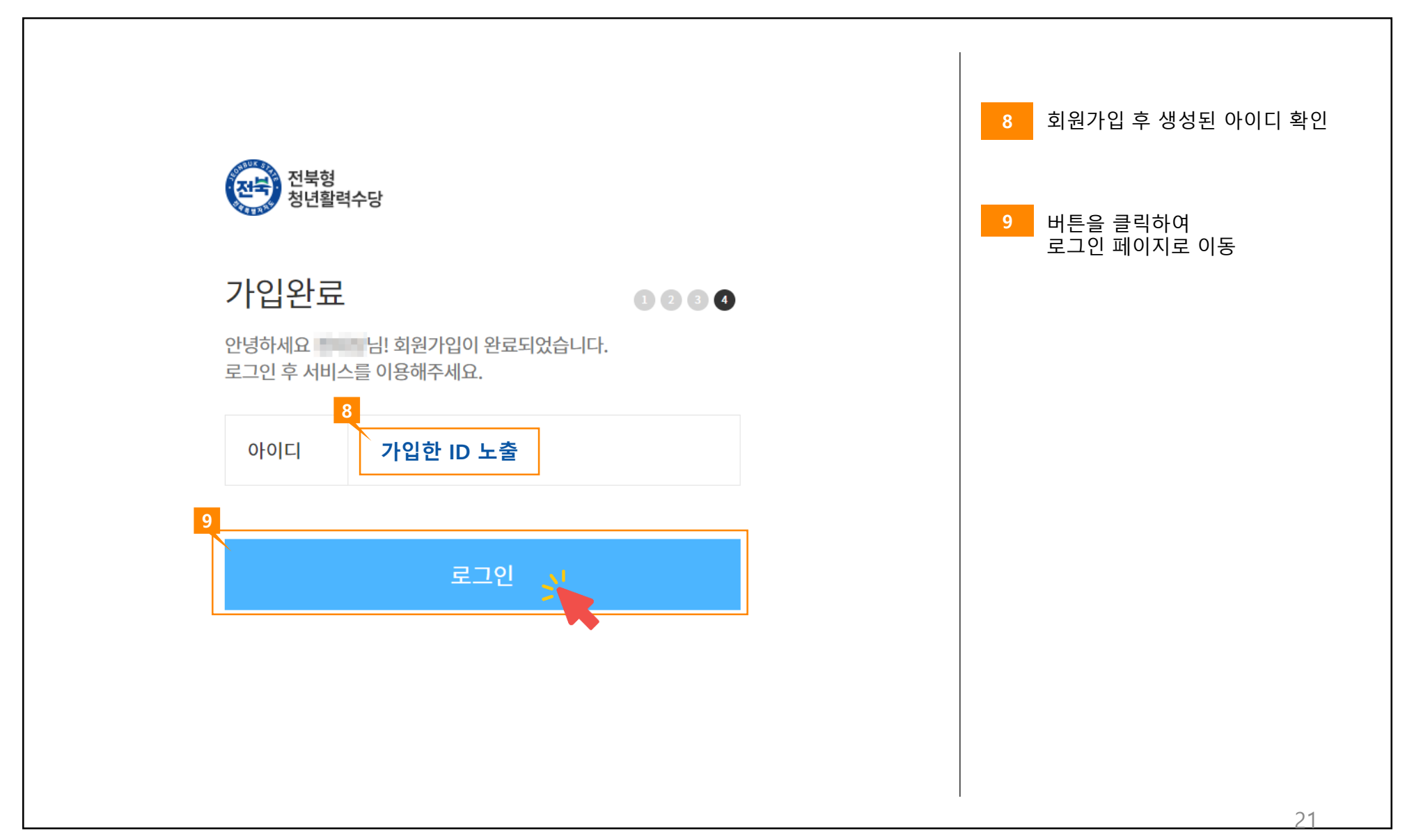

05 | 로그인

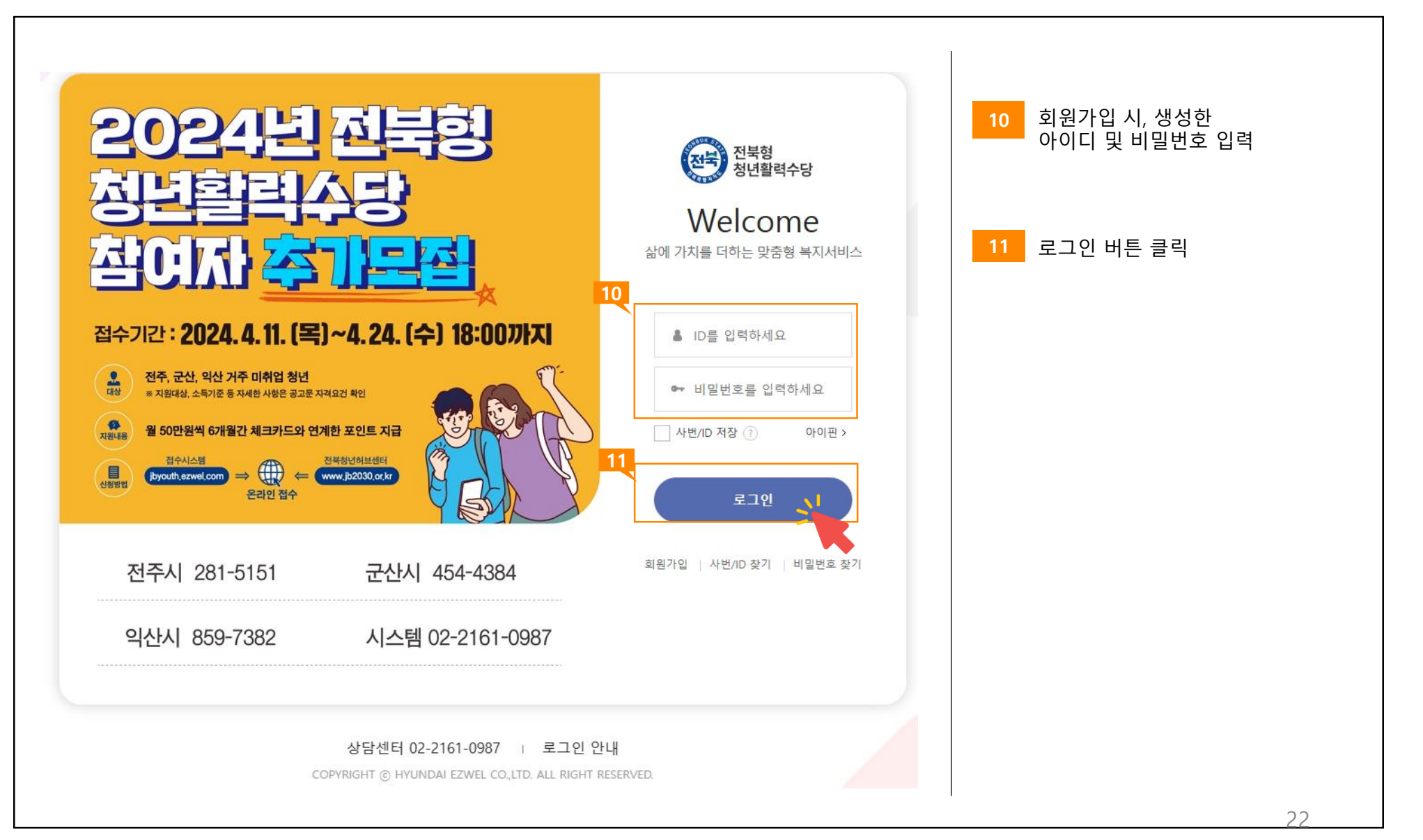

## PART 3 참가신청 접수 방법

01 | 홈페이지 접속

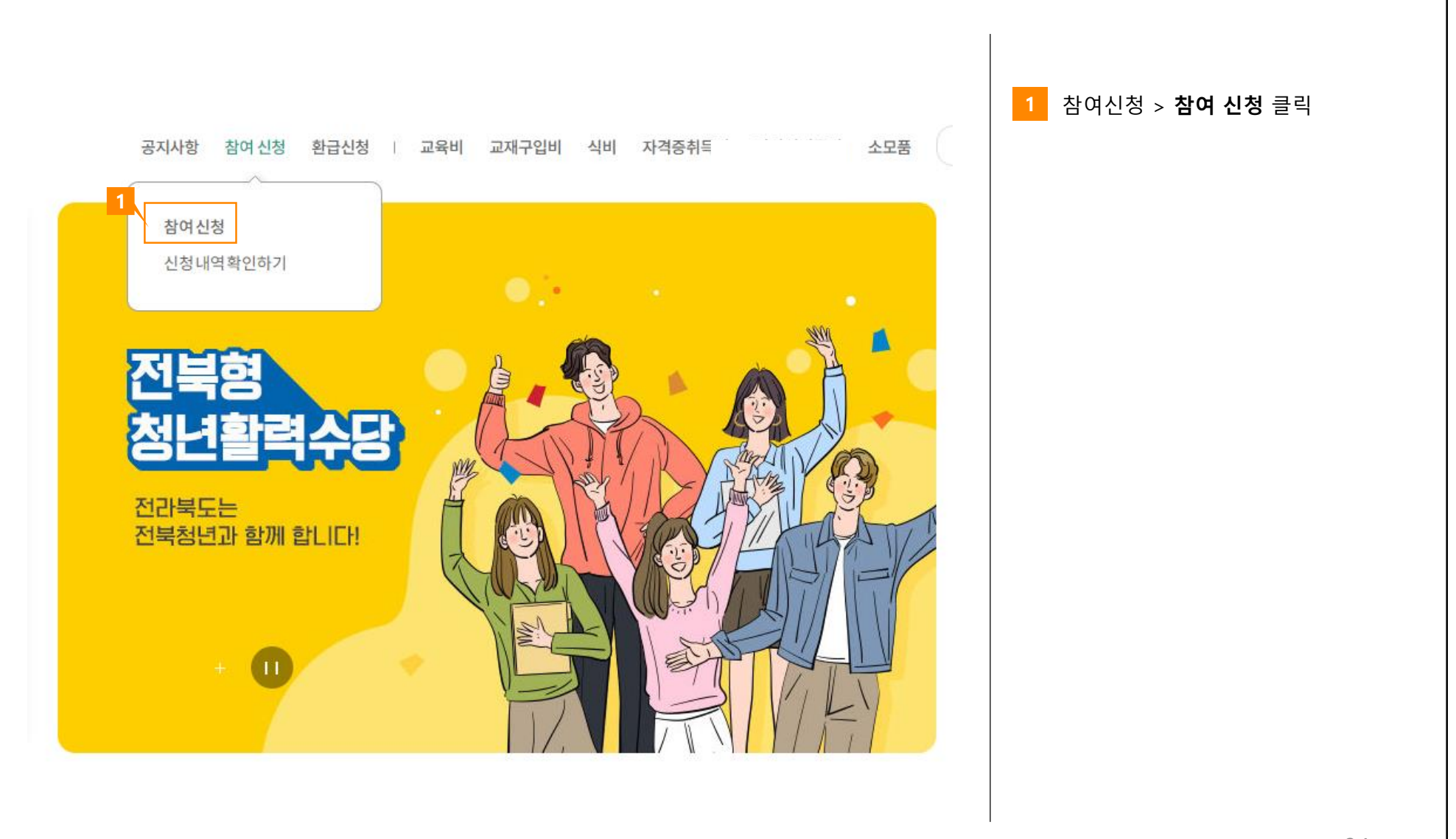

## 02 | 참가자격 확인

| <sup>୮</sup> 2024년 | <u>1</u> 전북형 청년활력 수                                                                     | ≻당 지원사업」참가기                                                                            | 자격 확인                                                         |            |      | 2 | 항목 별 동의사항 확인 후 클 | 릭    |
|--------------------|-----------------------------------------------------------------------------------------|----------------------------------------------------------------------------------------|---------------------------------------------------------------|------------|------|---|------------------|------|
|                    |                                                                                         |                                                                                        |                                                               |            |      | 3 | 화이버트 클릭 후 참가신청 7 | 다격 즉 |
| 구분                 |                                                                                         | 내용                                                                                     |                                                               | 2          | 답변   |   |                  |      |
| 나이                 | <b>1. 2023.12.31. 기준으로 18</b> 세<br>* 1984년~2005년생까지 신청                                  | <b>네 이상 ~ 39세 이하입니까?</b><br>가능                                                         |                                                               | ୦୩         | O마니오 |   |                  |      |
| 거주지                | 2. 공고일을 기준으로 현재 전                                                                       | 한북도에 거주하고 있습니다.                                                                        |                                                               | ୦୩         | 이매니오 |   |                  |      |
| 졸업여부               | 3. 신청인 본인은 공고일을 기                                                                       | 비준으로 현재 최종학력을 졸업                                                                       | , 중퇴 또는 수료했습니다.                                               | ୦୩         | 이마니오 |   |                  |      |
| 생계급며<br>수급여부       | 4. 신청인 본인은 공고일을 기<br>지 않습니다.                                                            | 기준으로 현재 국민기초생활보                                                                        | 장제도 생계급여를 지급받고 있                                              | ୦୩         | 이아니오 |   |                  |      |
| 실업급여<br>수급여부       | 5. 신청인 본인은 공고일을 기<br>된 후 6개월이 초과되었습니[                                                   | 기준으로 현재 실업급여를 지급<br>다.                                                                 | 받고 있지 않거나 수급이 종료                                              | ୦୩         | 이아니오 |   |                  |      |
| 유사사업               | 6. 신청인 본인은 공고일을 7<br>고 있으며 참여했더라도 참여<br>-중앙부처 : 실업급여, 국민취업<br>등<br>-자치단체 : 미취업 청년 수당, ! | <b>1준으로 현재 아래의 사업에 2</b><br>종료일로부터 6개월이 초과되<br>지원제도, 희망사다리장학금, 구<br>도 및 시군에서 제공하는 직접 일 | <b>함여 및 지원금을 수급하지 않</b><br>었습니다.<br>직활동지원금, 고용촉진장려금<br>자리사업 등 | ) ଜା       | 이아니지 |   |                  |      |
| 취/창업               | 7. 신청인 본인은 공고일을 기<br>중이며, 본인 명의의 사업자동<br>-단, 주 30시간 미만 근로인 경역<br>능                      | <b>기준으로 현재 근로를 전혀하지</b><br>등록이 되어 있지 않습니다.<br>위, 직전 3개월 평균 월 세전 급여:                    | <b>않거나 주30시간 미만 근로</b><br>N 1,285,250원 이하인 자 참여 가             | <u>)</u> ต | ○마니오 |   |                  |      |

## 03 | 개인정보 동의

| 1. <b>사진동</b> 의 2. 삶대신영                                                                                                    |                                        |
|----------------------------------------------------------------------------------------------------|----------------------------------------|
| 개인(민감)정보 수집·이용·제공 및 민감정보 제공에 관한 동의서                                                                                                    |                                        |
| > 1. 개인정보의 수집·이용에 관한 사항 (필수)           · 건택월 영년활력수당 지원사업, 신성과 관련하여 '개인정보 보호법', 제15조 제1한 제1호, 제17조 제1한 제1호, 제24조 '제1한 제1           호배 때라 아메의 내용과 같이 분인정보 수집 이용 제공하는 것에 등의합니다.                                                                                                    | 4 개인정보 수집·이용·제공 내용 확인 후<br>동의 여부 모두 체크 |
| <ul> <li>개인정보의 수집 이용 목적 : 신청자 자격실사 및 선정 통보 (유사시입 참여여부 등), 교육 일정 안내, 취업 정보 견달, 만족도(설문)</li> <li>조사 및 사후관리</li> <li>수집 이용할 개인정보 함복 및 보유 기간</li> </ul>                                                                                                    |                                        |
| 성명, 성별, 주민동 4 ☆                                                                                                    | 5 완료 버튼 클릭                             |
| > 2. 제3자 개인정보의 수집·이용·제공에 관한 사항 (필수)                                                                                                    |                                        |
| 「전복형 형녕활력수당 지원사업」 신형과 관련하여 「개인정보 보호법」제15조 제1할 제1호, 제17조 제1할 제1호, 제24조 제1할 제1호해<br>따라 아래의 내용과 같이 제3자 개인정보 이용 제공하는 것에 동악합니다.                                                                                                    |                                        |
| <ul> <li>개인정보를 채공받는 자: 시군, 고용노동부, 한국고용정보원(업모아시스템), (영천데이지율, 전북청년허브센터, 전라북도일자리종합센터<br/>터</li> <li>개인정보를 채공하는 목적: 대상자 선정 및 수당 자원, 취, 창업 정보 연계 및 안내, 설문조사, 만족도조사, 사유관리 등</li> <li>제공법 게인정보 함쪽: 성명, 호텔, 주민동특반영, 휴대진정반호, 이해업일, 카드사용내적 등</li> <li>제공발는 자익 개인정보 보유 아용기간 :</li> <li>4</li> </ul>           |                                        |
| ※ 『보조금 관리에 관한 법률 사방령』 제1 <mark>33시 관객 부조금 동물 대부 환리 화이 막 부정</mark> 승금 관리를 위해 주민번호 수집함<br>○동의합니다. ○동의하지 않습니다.                                                                                                    |                                        |
| > 3. 개인(민감) 정보 수집·이용에 관한 사항 (필수)                                                                                                    |                                        |
| (전력별 용년물락수준 사용사업), 전용과 순연하며 "개선용로 보호함, 세1소 세1할 세1호, 세1소 세1할 세1호, 세2소 세1할 세1호,<br>따라 아래의 내용과 같이 제3자 개인용보 이용 제공하는 것에 동의합니다.                                                                                                    |                                        |
| ●개인정보 수준 미용 특적 : '전·백봉 성년 평석수호 개최사업, 대전가 선호 및 수당 개봉을 위한 수집<br>●수급 이용할 개인(민감) 정보 : 성명, 주민동물변호, 관회변호, 건강보험료, 고용보험 이역, 성계급이 수급 여부 등<br>●개인(민감)정보의 보유 이용기간 : 수급자 4                                                                                                    |                                        |
| ○ 동악합니다. ○ 동악하지 않습니다.                                                                                                    |                                        |
| > 개인정보 보호법에 명기된 관련 법률에 의거 위 개인정보 수집 및 이용에 동의하십니까? (필수)                                                                                                    |                                        |
| × 상기 1~ 2번 사람에 대하여 각직 등의를 거부할 권리가 있습니다. 다만, 이에 대한 등의를 거부할 경우 원활한 대상자 선정을 할 수 없<br>이 선정에 제한을 받을 수 있습니다.                                                                                                    |                                        |
| 개인정보 보호법에 열기된 법률상의 개인정보치리자가 준수하여야 할 개인정보보호, 규정을 준수하고, 관련 법정해 의가하여 대상자의 권<br>익보호해 최선을 다하고 있으며 하가된 마용 목적 외에는 사용하지 않을 것을 약속드리며, 인적사항 및 가족관계 확인에 관한 정보, 소득<br>· 제산· 근로능력· 취상상태에 관한 정보, 사회보장 금여의 수혜이락해 관한 정보, 그밖에 수금과자를 선정하기 위하여 필요한 정보 등<br>수금자를 선정하기 위하여 필요한 정보을 관계기관해 요청하거나 관련 정보통신망을 통해 조회합에 등의합니다. |                                        |
| ○ 등의합니다. ○ 등의하지 않습니다.                                                                                                    |                                        |
| □ 상기 모든 내용해 등의합니다.<br>5 완료                                                                                                    | 26                                     |

| 신청 항목 *                 | ○ 2024년 전북형 청년활력 수당 추가 모집                                                                      |                  | 제울 지유 안내                         | 시 기입했던 내용이 자동으로 연동<br><b>(확인 후 수정 필요 시,</b> |
|-------------------------|------------------------------------------------------------------------------------------------|------------------|----------------------------------|---------------------------------------------|
| 주민등록상<br>개주 시군 *        | ○전 주 시 ○익 산 시 ○군 산 시<br>※ 위 3개 시군 이외 거주자는 신청이 불가하며                                             | #, 선정에서 제외       | 됩니다.                             | 마이페이지>개인정보관리에서 수<br>*수정 후에 다시 참여신청 진행바      |
| 신청자명 6                  |                                                                                                |                  |                                  | 다.<br>*주민등록상 신청 시군의 경우, 직                   |
| 생년월일<br>휴대전화 *          |                                                                                                | 성별 *<br>이메일 *    | ○남 ○며<br>ededee@hyundaiezwel.com | 수정 불가하니, 고객센터로 연락비<br>니다.                   |
| 주민등록상<br>거주지 *          |                                                                                                | 금지.]<br> 서 수정 바랍 | J다.                              |                                             |
| 비상연락치<br>부모, 형제<br>등) * | 010                                                                                            | 비상연락처<br>관계 *    | 선택 🗸                             |                                             |
| 주민등록<br>초본 *            | 파일 선택 전택된 파일 없음<br>(10MB 이하의 GIF, JPG, PDF, PNG, ZIP 파일)<br>여러장인 경우 하나의 파일로 업로드<br>(주민등록등본 불가) | 도내<br>거주기간 *     | 년<br>- 전출기간 제외                   |                                             |

| 최종 학력 *                   | <ul> <li>고등학교</li> <li>대학교</li> <li>대학원</li> <li>학점은행제, 사이버대학교, 방송통신대학교</li> <li>기타(해외 학교 등)</li> </ul> |                 |                                                                                                    | *최종 직장 퇴시<br>나머지 정보 필 | ት일은 해당자만 작성<br>수 입력 |
|---------------------------|----------------------------------------------------------------------------------------------------|-----------------|----------------------------------------------------------------------------------------------------|-----------------------|---------------------|
| 최종 학력 졸업<br>(중퇴,수료)일<br>* | 例)20170208                                                                                              | 최종학력<br>졸업증명서 * | <b>파일 선택</b> 선택된 파일 없음<br>(10MB 미하의 GIF, JPG, PDF, PNG, ZIP 파일)<br>- 졸업(수료)자 : 졸업증명서<br>- <b>중퇴자 : 중퇴확인서(제적증명서)</b> |                       |                     |
| 최종 직장<br>퇴사일              | 예) 20190505<br>(해당자만 작성)                                                                                | 미취업 기간 *        | 개윌<br>(최종학교졸업 또는 최종 퇴사일부터)                                                                                          |                       |                     |
|                           |                                                                                                    |                 |                                                                                                    |                       |                     |

|   | > 취업 또는 칭<br>* 취업미란 대가를          | )업 여부<br>받고 노무를 제공하는 것을 말하며 상용직,계약직 등 무관                                                                                                    |                                                |
|---|----------------------------------|----------------------------------------------------------------------------------------------------|------------------------------------------------|
| 8 | 취/창업 여부<br>*                     | <ul> <li>□ 해당 없음</li> <li>□ 근로시간 주 30시간 미만</li> <li>- 근로시간 주 30시간 미만에 해당 돌 경우 근로계약서 파일 제출 필수</li> <li>※ 근로시간 주 30시간 미상이거나 사업자등록증(고유번호증) 소지자는 사업신청 대상이 아닙니다.</li> </ul> | 8 취업 또는 창업여부 사항 작성<br>-고용산재보험자격 이력내역서 필수<br>제출 |
|   | 고용산재보험<br>자격 이력내역<br>서 *         | 파일선택<br>*가입이력이 없어도 반드시 제출                                                                                                    | -이외, 나머지 서류는 해당자만 제출                           |
|   | 근로계약서 사<br>본                     | 파일 선택 선택된 파일 없음<br>*근로시간 주 30시간 미만일 경우 근로계약서 파일 필수 제출<br>(5MB 이하의 GIF, JPG, PDF 파일)                                                                                    |                                                |
|   | 임금(급여)<br>명세서                    | 파일 선택 전택된 파일 없음<br>*직전 3개월 급여 이체 내역서(22년 12월~23년 2월)<br>(5MB 이하의 GIF, JPG, PDF 파일)                                                                                     |                                                |
|   | 사업자등록<br>(고유번호증)<br>사실며부 증명<br>서 | 파일 선택 선택된 파일 없음<br>* 사업자등록증(고유번호증) 여부에 대한 확인 서류<br>- 페업 사실 증명서<br>(5MB 이하의 GIF, JPG, PDF 파일)                                                                           |                                                |
|   |                                  |                                                                                                    | 29                                             |

| <b>&gt; 가구 소득</b><br>가구원 수는 건강!<br>건강보험료 납부 <sup>9</sup><br>건강보험공단 홈페 | 보험자격확인서 상 인원<br>책은 <mark>본인이 포함된 3개월 평균 건강보험료 납부액 기</mark> 지<br>이지에서 확인 가능, 납부 증명서 첨부) | # 본인이 피부양자연    | 2024년 기준 중<br>1 경우 가입자 서류 발급 | 9 | 가구소득 사항 작성<br>*건강보험 자격득실확인서는<br>2024.1월~2024.4월 중 가구원수<br>경된 경우 필수 제출 필요 |
|-----------------------------------------------------------------------|----------------------------------------------------------------------------------------|----------------|------------------------------|---|--------------------------------------------------------------------------|
| 결혼 유무 *                                                               | ○유 ○무                                                                                  |                |                              |   |                                                                          |
| 가구원 수 *                                                               | 명<br>(건강보험자격확인서 內)                                                                     | 건강보험료<br>납부액 * | 원<br>* "24,1~3월 3개월 평균금액     |   |                                                                          |
| 건강보험<br>납부 확인서 *                                                      | <b>파일 선택</b> 선택된 파일 없음<br>(10MB 이하의 GIF, JPG, PDF, PNG, ZIP 파일)                        |                |                              |   |                                                                          |
| 건강보험<br>자격확인서 *                                                       | <b>파일 선택</b> 선택된 파일 없음<br>(10MB 이하의 GIF, JPG, PDF, PNG, ZIP 파일)                        |                |                              |   |                                                                          |
| 건강보험<br>자격득실확인<br>서                                                   | <b>파일 선택</b> 선택된 파일 없음<br>(10MB 이하의 GIF, JPG, PDF, PNG, ZIP 파일)                        |                |                              |   |                                                                          |
|                                                                       |                                                                                        |                |                              |   |                                                                          |
|                                                                       |                                                                                        |                |                              |   |                                                                          |

| > 규지지입<br>중앙부처 : 실입<br>자치단체 : 미추 | <b>업 어 '여구</b><br>[급며, 국민취업지원제도, 희망사다리 장학금,<br>]업 청년 수당, 도 및 시군에서 제공하는 직접 | 구직활동지원금, 고용촉진?<br>일자리사업 등 | 려금 등 | 부 해다자는 사세 내여 자서 핀 |
|----------------------------------|---------------------------------------------------------------------------|---------------------------|------|-------------------|
| 유사사업<br>참여 여부 *                  | ○마니오 ○ 예<br>★ "예" 선택시 추가 항목 작성                                            | 사업 참여<br>기간               | 30 ~ | 엥ᄭᆮᆼ게 ᆌᄀ ㄱᆼ ᆯ     |
| 사업 기관명                           |                                                                           | 사업명                       |      |                   |
| 실업급여<br>수급 여부 *                  | ○마니오 ○예                                                                   | 수급 기간                     |      |                   |
|                                  |                                                                           |                           |      |                   |
|                                  |                                                                           |                           |      |                   |

| > 구직활동 계                  | 획서 |        | 구직활동 계획서 예시 |    |                                      |
|---------------------------|----|--------|-------------|----|--------------------------------------|
| 지원동기 *                    |    | 활동목표 * |             | 11 | 작성 예시 참고하여, 구직활동 계획                  |
| 목표1 *                     |    |        |             |    | 삭성.                                  |
| 세부활동계획<br>*               |    |        |             |    | (사업참여 6개월동안 매달 수행할<br>표 최소 3개 이상 작성) |
| 목표2 *                     |    |        |             |    |                                      |
| 세부활동계획<br>*               |    |        |             |    |                                      |
| 목표3 *                     |    |        |             |    |                                      |
| <mark>세부활</mark> 동계획<br>* |    |        |             |    |                                      |
| 목표4                       |    |        |             |    |                                      |
| 세부활동계획                    |    |        |             |    |                                      |
| 목표5                       |    |        |             |    |                                      |
| 세부활동계획                    |    |        |             |    |                                      |

32

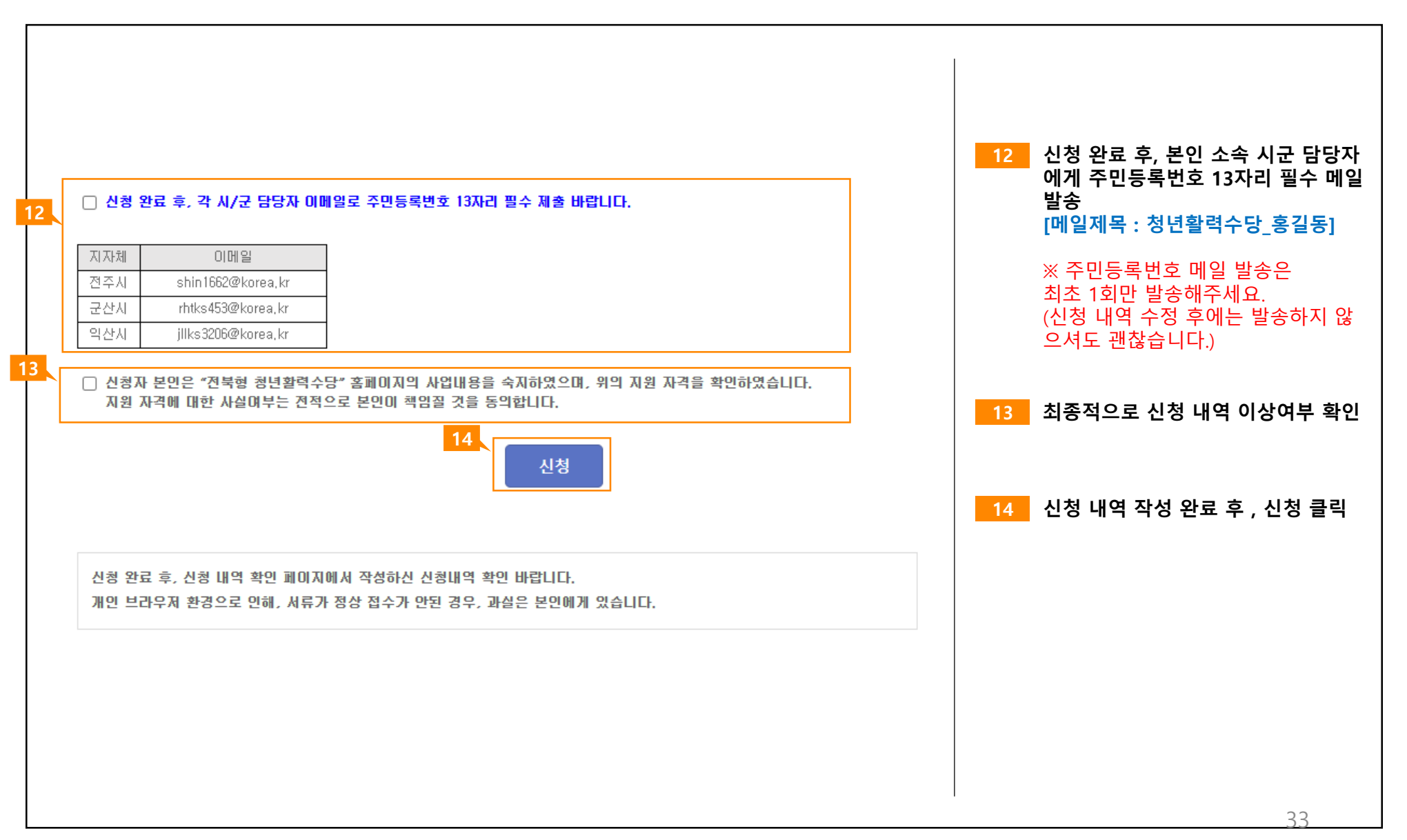

05 | 신청상태 확인

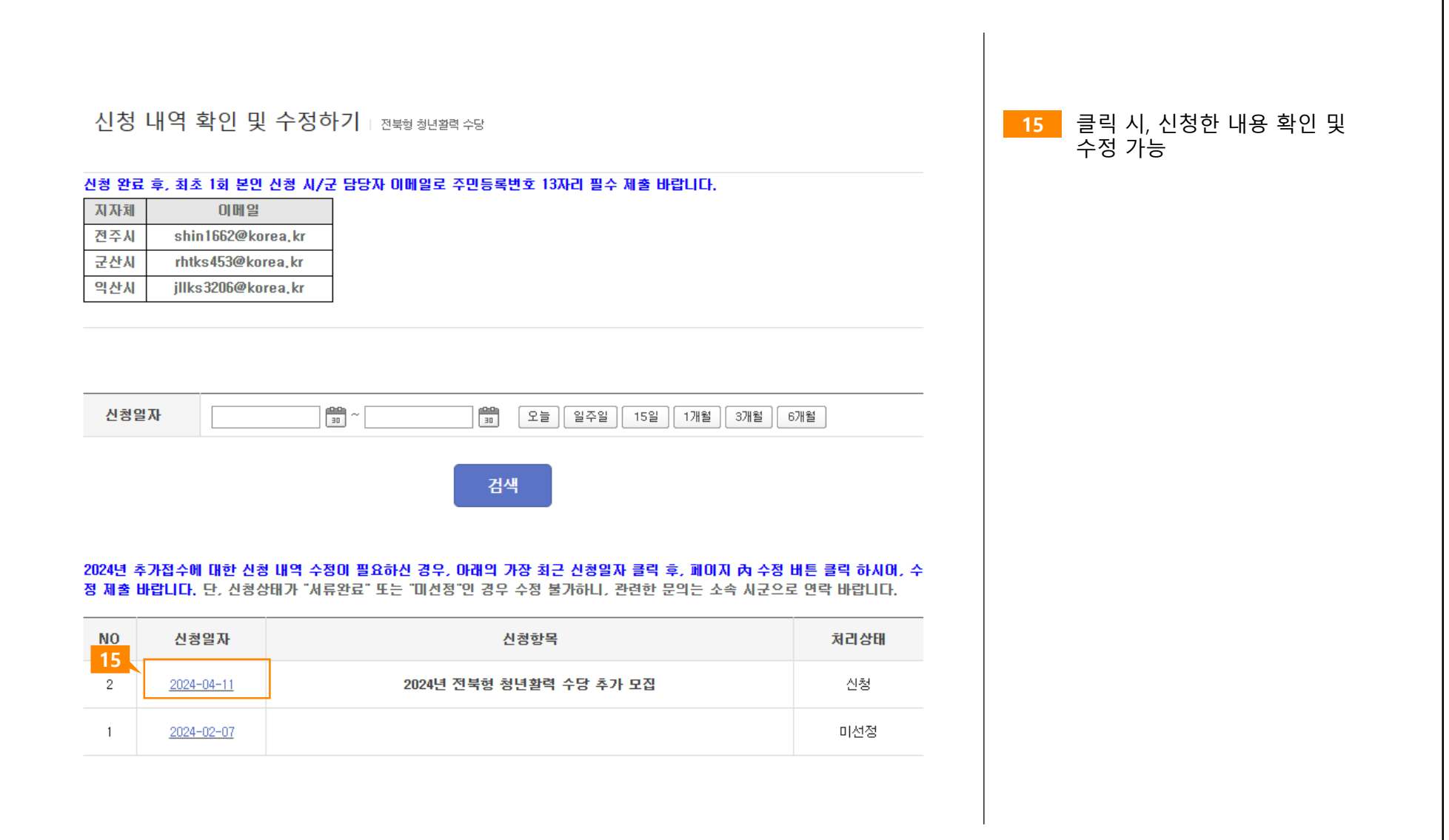